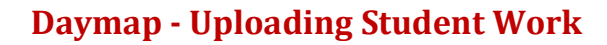

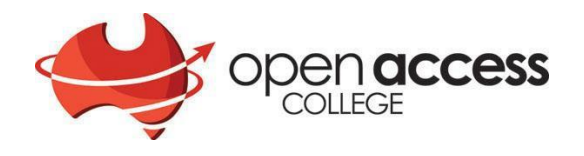

## 1. Go to http://daymap.openaccess.edu.au/daymap/.

2. When the login screen appears, enter your User Name and Password, and click **OK**.

## User Name:

The User Name is oac\<student number>.

Please note that it's a *backslash* (found under your *Backspace/Delete* key), not a *forward slash*. For example, if your Student ID is 123456, your user name will be *oac*\123456.

## Password:

The *Password* is your date of birth backwards i.e. *<year><month><date>*. For example, if your date of birth is 18 February 1999, your password will be *19990218*.

| Security ( show expl                             |                                               |  |
|--------------------------------------------------|-----------------------------------------------|--|
| <ul> <li>This is a</li> <li>This is a</li> </ul> | public or shared computer<br>private computer |  |
| I want to                                        | o change my password after logging on         |  |
|                                                  |                                               |  |
| Domain\user name:                                | oac\studentid                                 |  |
|                                                  |                                               |  |
| Password:                                        |                                               |  |

3. To see your Assessment Task List, click on Assessment > Task Finder > Current.

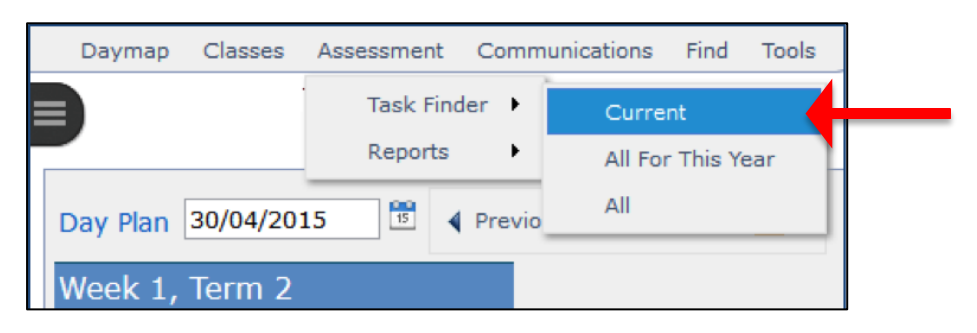

4. Click on the Task ID in the first column to see the Assessment Task for a particular subject.

| [  | Daymap       | Classes    | Assessment | Communications      | Find    | Tools |
|----|--------------|------------|------------|---------------------|---------|-------|
|    |              |            |            |                     |         |       |
|    |              |            |            |                     |         |       |
| As | sessmen      | nt Tasks   |            |                     |         |       |
| С  | lass 🔺       |            |            |                     |         |       |
|    | TaskID       | Class      | Туре       | Task                |         |       |
| -  | Tasks:       | {0}        |            |                     |         |       |
|    | <u>30584</u> | Physics02A | Assignment | Issues investigatio | n Draft |       |
|    |              | DI         |            | 12.01 + 2           |         |       |

5. Click **My Work** to upload your assignment.

| Daymap                           | Classes                                                          | Assessment | Communications | Find       | Tools |       |                 |    |
|----------------------------------|------------------------------------------------------------------|------------|----------------|------------|-------|-------|-----------------|----|
|                                  |                                                                  |            |                |            |       |       |                 |    |
|                                  |                                                                  |            |                |            |       |       |                 |    |
| Assessme                         | nt Task                                                          |            |                |            |       |       |                 |    |
| Back (                           | ) My Work                                                        |            |                |            |       |       |                 |    |
| Task: Issues investigation Draft |                                                                  |            |                |            |       |       |                 |    |
| Cla                              | ss: Physi                                                        | cs02A      |                |            |       | Type: | Assignment      |    |
| Attachmen                        | Attachments: 👜 02 STAGE 2 PHYSICS issues investigation 2015.docx |            | x Set:         | 25/04/2015 |       |       |                 |    |
| Teach                            | er:                                                              |            |                |            |       | Due:  | 23/06/2015 6:12 | PM |

6. Click **Browse** to locate the file.

| Attachments - Mozilla Firefox ×             |                                      |  |  |  |  |
|---------------------------------------------|--------------------------------------|--|--|--|--|
| https://daymap.openaccess.edu.au/daymap/stu | udent/attachments.aspx?Type=1&LinklD |  |  |  |  |
| Attachments                                 |                                      |  |  |  |  |
| Add attachment: Browse No                   | ) file selected.                     |  |  |  |  |
| Delete                                      | Upload Close                         |  |  |  |  |
|                                             |                                      |  |  |  |  |

7. Navigate to the file that you want to submit. Select it, and then click **Open**.

|                              | File Upload                   |                  |                    | ×      |
|------------------------------|-------------------------------|------------------|--------------------|--------|
| 🔄 🌛 ▾ ↑ 퉱 ⊦ Librar           | ies > Documents > Assignments | × ¢              | Search Assignments | م      |
| Organize 🔻 New folder        |                               |                  |                    | •      |
| ☆ Favorites                  | Name                          | Date modified    | Туре               | Size   |
| 🔤 Desktop                    | Assignment 1                  | 30/04/2015 12:23 | Microsoft Word D   | 0 KB   |
| 🖳 Recent places              |                               |                  |                    |        |
| Cibraries                    |                               |                  |                    |        |
| Music                        |                               |                  |                    |        |
| Videos                       |                               |                  |                    |        |
| 🎼 Computer<br>🏭 Windows (C:) |                               |                  |                    |        |
| 📬 Network 🗸 🗸                |                               |                  |                    |        |
| File name                    | Assignment 1                  |                  | All Files          | ~      |
|                              |                               |                  | Open               | Cancel |

8. Click **Upload** to submit your work to Daymap.

| Attachments - Mozilla Firefox                                                        |       |  |  |  |
|--------------------------------------------------------------------------------------|-------|--|--|--|
| https://daymap.openaccess.edu.au/daymap/student/attachments.aspx?Type=1&LinkID=30584 | ABP 👻 |  |  |  |
| Attachments                                                                          |       |  |  |  |
| Add attachment: Browse Assignment 1.docx                                             |       |  |  |  |
| Delete Upload Close                                                                  |       |  |  |  |
|                                                                                      | =     |  |  |  |
|                                                                                      |       |  |  |  |